Preguntas frecuentes - Aulas Virtuales

## ¿Qué son las Aulas Virtuales de la Facultad de Artes?

TECNOLOGIA EDUCATIVA

Las Aulas Virtuales son espacios de trabajo, aprendizaje y comunicación de cada cátedra con sus estudiantes. Permiten trabajar sobre el contenido utilizando diferentes estrategias y herramientas, ya sea en forma sincrónica (al mismo tiempo) o asincrónica. Puede ser utilizada como complemento de lo trabajado en clases presenciales, o el espacio de desarrollo de las mismas en contextos de no presencialidad. Estas aulas están contenidas en una plataforma virtual llamada Moodle, que contiene todos los bloques virtuales de la Facultad de Artes. Moodle es una plataforma de software libre, y tiene su versión web y una aplicación para celulares, a las cuales ingresás con el mismo usuarie.

Cada cátedra elige cómo utilizar su aula, y qué herramientas y modos de comunicación utilizará.

Podés encontrar un mini tutorial en formato video, en el bloque es "Estudiantes" de la plataforma.

## ¿Cómo hago para ser usuarie de las aulas virtuales?

Lo único que necesitás es estar inscripto en algún curso o materia.

**Si sos ingresante,** una vez que concluiste el trámite personal de inscripción como estudiante en el Despacho de Alumnos y sistema Guaraní, crearemos tu usuarie. Enviaremos la confirmación de creación al correo electrónico que registraste en el Guaraní. ¡No te olvides de revisar el Spam!

Si ya sos estudiante de la facu, utilizás el mismo usuarie de siempre.

El usuarie te permite ingresar a la plataforma. Luego cada cátedra matricula sus estudiantes con distintos sistemas (automatización o matriculación manual). Es decir, una vez logueade vas a poder VER todas las materias de la facu, pero podrás ingresar sólo a aquellas en las que estés matriculade. Cada cátedra te informará sobre su metodología de matriculación y si tenés dudas comunicate con les docentes.

Podés encontrar un mini tutorial en formato video, en el bloque es "Estudiantes" de la plataforma.

### Soy ingresante y aún no tengo mi usuarie ¿Cómo puedo ver el material del ingreso?

Aún sin tener el usuarie, podés consultar el material de la cátedra en el aula virtual de tu carrera. Para eso utilizá el buscador interno de la plataforma, colocando las palabras "Ingreso 2021" y aparecerán las 4 aulas de cada carrera. Encontrarás visible una clave que te permite ingresar a navegar el aula en modo invitade.

### Si entro al aula virtual, ¿es necesario que vaya a clases?

Las carreras de grado de la Facultad de Artes son presenciales y usan el aula virtual como un complemento de las clases. Debés consultar a les docentes de cada cátedra cuál es la modalidad que tendrá el aula virtual en la propuesta general.

Si las condiciones sanitarias impiden la presencialidad, la participación en las aulas virtuales se redefine, también según la propuesta de cada cátedra.

# ¿Cómo está organizada la plataforma de la Facultad de Artes?

En la pestaña de inicio podrás ver la estructura de las aulas en **categorías que van de "mayor a menor"**. Podrás encontrar tu curso clasificado de acuerdo a la modalidad, nivel, carrera o año de cursado de la misma.

#### Categorias

- Est - 10

| udios Presenciales m                              |  |
|---------------------------------------------------|--|
| faterias                                          |  |
| Carreras                                          |  |
| • Grado (11)                                      |  |
| ▹ Profesorados                                    |  |
| ► Departamento de Cine y TV m                     |  |
| $\bullet$ Departamento de Artes Visuales $\oplus$ |  |
| • Licenciatura en Teatro (1)                      |  |
| + Departamento de Música 🕫                        |  |
| + Comunes <sub>in</sub>                           |  |
| Aular Metualar Extensorar Finaler                 |  |

### ¿Cómo encuentro mi materia?

Para encontrar el aula que estás buscando tenés 3 maneras:

- A. Siguiendo el árbol de incio: vas haciendo click en las categorías que están armadas de mayor a menor.
- B. Utilizando el buscador interno: este buscador navega sólo dentro de la plataforma. Para devolver un curso, debe coincidir exactamente con lo que escribís. ¡Prestá atención a acentos y ortografía!
- C. Pestaña "Mis cursos": En la barra superior principal, encontrás una pestaña que te muestra los últimos accesos de aquellos cursos en los que estás matriculade.

Si con ningún método encontrás el aula, consultá con tus docentes.

#### Uso el aula virtual de otra facu ¿puedo usar el mismo usuarie?

Cada plataforma Moodle de cada facultad tiene espacios de trabajo diferentes, y también sus usuaries y claves. ¡De modo que son espacios de trabajo diferentes, aunque uses el mismo usuarie y/o clave!

### Olvidé mi usuario y/o contraseña ¿Qué hago?

Para restaurar el usuario y/o contraseña, te pedimos que completes el formulario de Ayuda técnica disponible en el bloque "Estudiantes" dentro de la plataforma. Por favor completalo una sola vez, y revisá bien los datos antes de enviarlo. Recibirás un correo en la dirección que indigues allí, revisá también el Spam. No es un proceso automático, de modo que será dentro de las 24 h hábiles recibirás la respuesta.

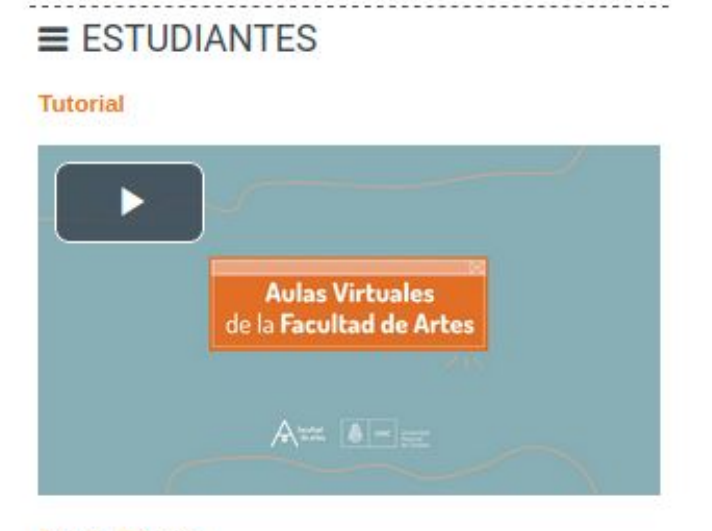

#### Ayuda Técnica

:: Formulario de ayuda técnica / acceso (Completar sólo una vez)

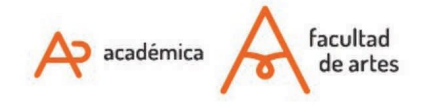

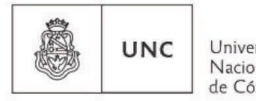

Universidad Nacional de Córdoba

# No puedo ingresar a la plataforma ¿qué hago?

Si estás completamente segure que el usuario y contraseña que usas es correcto, y aún así no podés ingresar, completá igualmente el formulario del punto anterior.

# Ya estoy logueade, pero no puedo ingresar a mi curso

Para ingresar a un aula, tenés que estar matriculade previamente.

- A. Si no estás matriculade: consultá con la cátedra cuál es el sistema de matriculación que están utilizando para que puedas ingresar por primera vez.
- B. Si ya estás matriculade y no podés ingresar: completá el formulario de Ayuda técnica disponible en el bloque "Estudiantes" dentro de la plataforma, con el mayor detalle posible de la situación. No es un proceso automático, de modo que será dentro de las 24 h hábiles recibirás la respuesta.

# Algunos link o PDF no los abre ¿por qué?

Si dentro de la plataforma tenés problemas para abrir algunos enlaces, revisá la habilitación de ventanas emergentes, accediendo a la barra superior amarilla del explorador y activando esta opción. Esta ubicación dependerá del navegador web que uses. Si aún así no funciona, podés actulizarlo, o descargar el PDF a su computadora de la siguiente manera: Click botón Derecho -> "Guardar enlace como".

# Tengo un problema técnico ¿con quién me comunico?

Si habiendo leído las preguntas anteriores, tu caso no está en ninguna de ellas, y es un problema técnico, completá **el formulario de Ayuda técnica** disponible en el bloque "Estudiantes" dentro de la plataforma, con el mayor detalle posible de la situación. No es un proceso automático, de modo que será dentro de las 24 h hábiles recibirás la respuesta.

Recordá que la mayor cantidad de información que nos brindes nos ayudará a resolverlo con mayor velocidad.

Of. de Tecnología Educativa

Secretaría Académica - Facultad de Artes - UNC

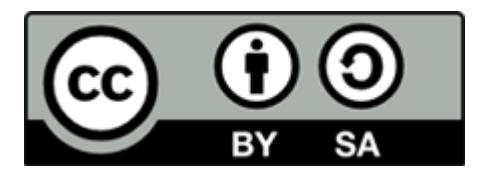

Este material se distribuye bajo una

Licencia Creative Commons Atribución-CompartirIgual 2.5 Argentina.

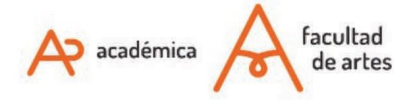

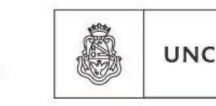

Universidad Nacional de Córdoba